## N454/R03(04.11.13)

## MIMPORTANT! Mode The thermostat power supply must be disconnected when inserting the display part (the screen) into the base or removing it from the base! Failure to follow this instruction may result in an irreparable damage to the thermostat. Before starting work the installer should carefully read this Installation & Operation Manual, and make sure all instructions contained therein are understood and observed - The thermostat should be mounted, operated and maintained by specially trained personnel only. Personnel in the course of training are only allowed to handle the product under the supervision of an experienced fitter. Subject to observation of the above terms, the manufacture shall assume the liability for the equipment as provided by legal stipulations. - A scheme of connection is provided on a separate sheet. - All instructions in this Installation & Operation manual should be observed when working with the thermostat. Any other application shall not comply with the regulations. The manufacturer shall not be liable in case of incompetent use of the thermostat. Any modifications and amendments are not allowed for safety reasons. The maintenance may be performed by service shops approved by the manufacturer only. - The functionality of the controller depends on the model and equipment. This installation leaflet is part of the product and has to be obtained. APPI ICATION - The thermostats are developed to control and manage all type of heating installations. - The controllers have been designed for use in residential rooms, office spaces and industrial facilities. Verify that the installation complies with existing regulations before operation to ensure proper use of the installation. A SAFETY INSTRUCTIONS Before starting work disconnect the power supply! - All installation and wiring work related to the thermostat must be carried out only when de-energized. The appliance should be connected and commissioned by qualified personnel only. Make sure to adhere to valid safety regulations. - The thermostats are neither splash- nor drip-proof. Therefore, they must be mounted at a dry place. - Do not interchange the connections of the sensors and the 230V connections under any circumstances! Interchanging these connections may result in life endangering electrical hazards or the destruction of the appliance and the connected sensors and other appliances. FIRST INSTALLATION Batteries inside the thermostat must be charged for at least 6 hours to reach maximum capacity to back up time 1. Product overview 81.51 Touch screen programmable thermostat specially designed to control different types of heating systems The thermostat will allow you to optimize your energy consumption and increase your comfort levels. - Modern design with touch screen - Simplified wiring & Installation. - "Easy program creation" function. - Fully programmable. - Temporary override function - Anti freeze function - Holiday or Reception function. - Connections for 2 sensors. - Estimation of the cost and consumption of the installation Optional 2 External sensors with several possibilities of regulation. (Floor, combined )

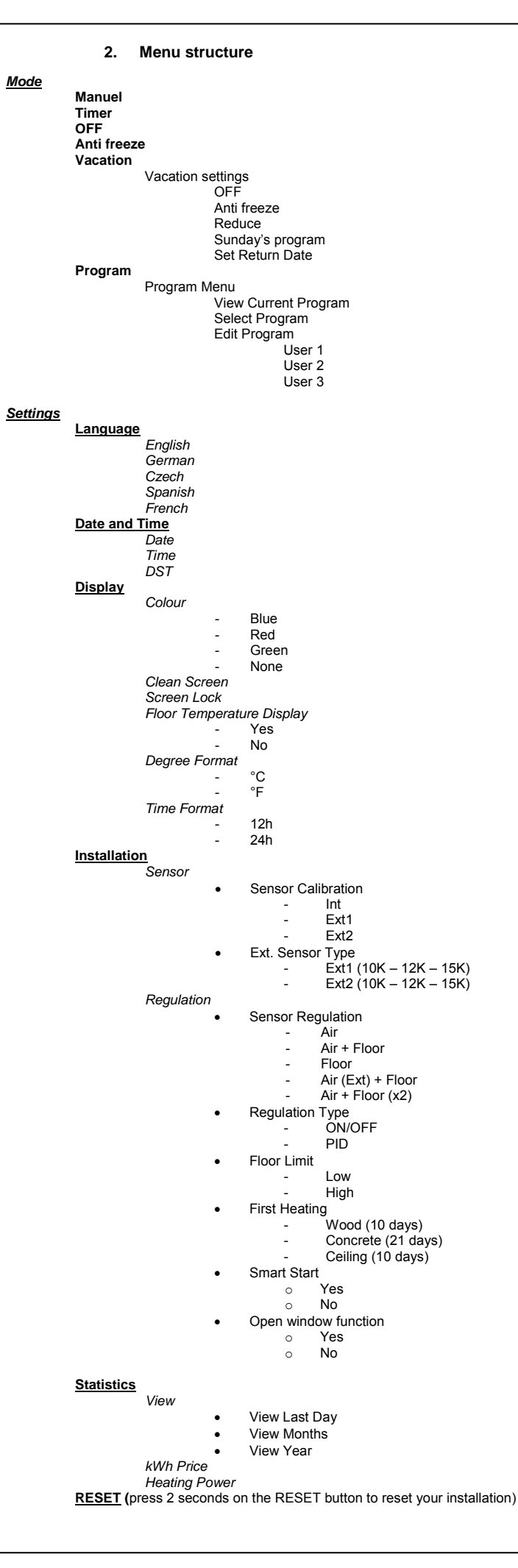

3. Installation menu This section will guide you through setting up your thermostat for the first time. 3.1. Language anguage Press the (<) or (>) keys near the flags to select the chosen language. The active language is framed. Press the ▶key in the bottom right corner to continue the settings of the installation 3.2. Degree format Degree Form  $\bigcirc$ °C () \*F گ Select the degree format chosen by pressing on the touch button near the degrees. The active option is colored red Press the key in the bottom right corner to continue to the next part of the installation You can return to the previous menu by pressing the Pkey. 3.3. Date and Time Date and Tim 29 / 03 / 2011 12:17 > ڪ Select the time format 12H or 24H using the same method as above. Press the  $(\blacktriangleleft)$  or  $(\blacktriangleright)$  keys to activate the value to be modified. Each time a value is highlighted, it can be modified by pressing the (+) or (-) keys. Press the key in the bottom right corner to continue to the next part of the installation You can return to the previous menu by pressing the D key 3.4. Sensor Regulation Sensor Regulation Air Air + Floo Floor Air + Floo Air + Floor(x2) Select the chosen sensor regulation by pressing on the touch button near the sensor regulation possibilities The active touch is colored red Press the ▶key in the bottom right corner to continue to the next part of the installation You can return to the previous menu by pressing the Rev. 3.5. Heating power 1000W - + < > د Press the (<) or (>) keys to select a unit, press the (+) or (-) keys to modify the heating powe This value is used to estimate the running cost of the system. You can return to the previous menu by pressing the >key. Press the key in the bottom right corner to continue The main screen is displayed. The default working mode will automatically be set to manual mode.

| 4. Mode of operation |              |       |
|----------------------|--------------|-------|
|                      | Tue 01/03/11 | 12:15 |
| Main screen          | ♥ 22.5°c     | ;     |
|                      | -            | i     |
| the current mode?    |              |       |

How to change

Press on the access to the operation You can now press the  $(\blacktriangleleft)$  or  $(\blacktriangleright)$  keys to scroll and select a mode.

The selected mode is framed, to select a mode press the **>** key to return to the main screen

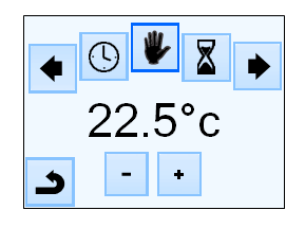

4.1 Programmable mode

In this mode the thermostat will follow the chosen program (Built-in or customized) according to the actual time

You can temporarily override the selected program, by pressing the temperature displayed on the main screen.

The small hand  $\Psi$  logo will be displayed when the override function is active. To exit override mode, switch to manual then back to automatic mode

You will have the choice between 4 built-in programs that can't be modified and 3 user programs that you can customize.

1- How to customize a user program

Press on the "Mode" button then on "Edit Program" button and choose a user program

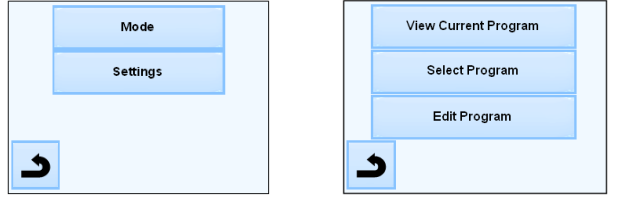

Then you will have to choose between 3 configurations:

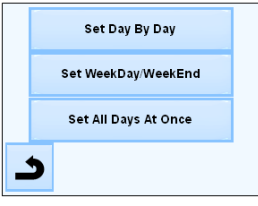

a- Set day by day

You will set a new program for each day.

Automatically, the first day you will program is Monday.

The minimum program step is 15 minutes.

You will have to configure several periods.

The first period begins at 00:00. Then, choose the end time period with the (+) and (-) keys and the temperature to be followed during this period.

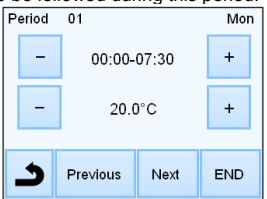

Press "Next" button to continue the program. The next period will start at the end of

the last period. For all periods you will define, you have to choose the end period and the

temperature. The last period stops at 24:00. Then press on the Next button

|                                                                                                    |                                                                                                    |                      |                                                                                                    | -            |
|----------------------------------------------------------------------------------------------------|----------------------------------------------------------------------------------------------------|----------------------|----------------------------------------------------------------------------------------------------|--------------|
| User 1 Mon ->Tue                                                                                                    | 5. Special Function                                                                                                    | 6.                   | Parameter's precision                                                                                                    |              |
| 20                                                                                                    | 5.1 Keyboards lock Function<br>Use this function to prevent all change of your settings (In a child room, public area)                                                                   | N°                   | Default value & other possibilities                                                                                                    | Mea          |
|                                                                                                    | To activate the Key look function, first proce on Settings > Display > Serson Look                                                                                                    | In                   | DST · Davlight Summer time change Summer<->Winter                                                                                         | Env          |
|                                                                                                    | - To activate the Key lock function, first press on Settings -> Display -> Screen Lock                                                                                                   | Date and Time        | <u>YES</u> automatic change according to date.                                                                                            | Ope          |
| EDIT Copy To OK                                                                                                    | - The "                                                                                                    | Menu                 | <b>NO</b> no daylight summer time automatic change.                                                                                       | Sott         |
|                                                                                                    | - press on the IM key and then press 7 seconds on the logo                                                                                                    | In                   | Probe Calibration                                                                                                    | Com          |
| Then, you can define another program for Tuesday by pressing the 'EDIT" button or                                                                             |                                                                                                    | Installation<br>Menu | The calibration must be done after 1 day working with the same                                                                            | Holid        |
| you can copy the Monday Program by pressing the "Copy to" button                                                                                              | 5.2 First besting                                                                                                    | -> Sensor            | Put a thermometer in the room at 1.5M distance from the floor (like                                                                       | Reg          |
| Continue to program as above for the remaining days of the week.                                                                                              | 3.2 This nearing                                                                                                    | -> Sonsor            | the thermostat) and check the real temperature in the room after 1                                                                        | Elec         |
|                                                                                                    | Generally, the function is used right after installation to prevent your floor from getting                                                                                              | Calibration          | Select the probe you want to calibrate then                                                                                               | Max          |
| You will determine 2 programs: 1 for the weekdays (Monday to Friday) and 1 for the                                                                            | The first heating function works as follows:                                                                                                    |                      | use the (-) or (+) keys to enter the real value.                                                                                          | Incl         |
| weekend (Saturday and Sunday)                                                                                                    | - Concrete : 2 hours of operation during 24 hours on the first day, and 1 extra hour is                                                                                                  |                      |                                                                                                    | Opti         |
| Use the same process as explained above to customize your program.                                                                                            | room temperature unless floor sensor is activated) is limited to 20°C.                                                                                                    |                      | * Pay attention:<br>Only the heating element driven by the thermostat must be used                                                        | Soft         |
| b- Set all Days at once                                                                                                    | - Wood : 2 hours of operation during 24 hours on the first day, and 2 extra hour is                                                                                                    |                      | during the complete step of the calibration.                                                                                              | Nor          |
| Use the same process as explained above to customize your program.                                                                                            | room temperature unless floor sensor is activated) is limited to 20°C + 0,8°C*Nb of                                                                                                    | In                   | Probes Type                                                                                                    |              |
| · · · · ·                                                                                                    | days (20°C the 1 <sup>st</sup> day, 20, 8°C the 2 <sup>nd</sup> day, 21,6°C the 3 <sup>rd</sup> day,).                                                                                   | Menu                 | 10, 12 and 15K NTC are recognized.                                                                                                    | conf         |
| 1- How to choose a program                                                                                                    | added every subsequent day, during 10 days. During this period, air temperature is                                                                                                    | -> Sensor            | $10K : B_{25/85} = 3950K$                                                                                                    | or of        |
| Press on the "Mode" button then on "Program Menu" button, then "Select Program"                                                                               | limited to 20°C.                                                                                                    | -> Ext sensor        | 12K : B25/85 = 3740K<br>15K : B25/85 = 3965K                                                                                              | Maa          |
| button you can choose between 4 built-in programs and 3 user programs.<br>Use the "See Next" button to scroll through the different programs and the "Select" |                                                                                                    | type                 |                                                                                                    | Niea<br>Dett |
| button to confirm your selection.                                                                                                    |                                                                                                    | In<br>Installation   | Air : only internal probe is used, no floor limitation<br>Air + Floor : internal probe is used for the regulation and Ext1 for            | ват          |
| You can view the current program by pressing on "View current program"                                                                                        | 5.3 Open window function                                                                                                    | Menu                 | floor limits                                                                                                    |              |
|                                                                                                    | The user activates / de-activates the function in the Open Window menu.                                                                                                    | -> Regulation        | Floor : only Ext1 probe is used for regulation, no floor limitation<br>Air (Ext) + Floor : Internal probe is not used, regulation is done |              |
| If you return to the main screen, press on the Lr button to see the current program.                                                                          | Conditions of open window detection:                                                                                                    | -> Sensor            | with Ext1 and floor limitation by Ext2                                                                                                    |              |
| 4.2 Timer mode                                                                                                    | The thermostat detects an "Open window" if the displayed temperature (internal or                                                                                                    | Regulation           | Air + Floor (x2) : internal probe is used for the regulation and<br>Ext1 Ext2 for floor limits                                            |              |
| The Timer mode allows you to set a temperature and duration for a period of up to 5                                                                           | ambient sensor) decreases by 3°C or more during a 5 minutes period (or less).<br>In this case, the thermostats stops heating for 15 minutes.                                             |                      |                                                                                                    |              |
| hours.                                                                                                    | The function remains active during those 15 minutes so the stop can last more time if                                                                                                    | In<br>Installation   | <b>ON/OFF</b> : regulation made by hysteresis +:-0.3°C                                                                                    | Sup          |
| You will have to adjust the temperature and the duration (Default value 22°C).                                                                                | the temperature continues decreasing.                                                                                                    | Menu                 | FID. Use a FID regulation                                                                                                    |              |
| When you have validated your choice, the logo appears on the left of the                                                                                      | Return to normal mode:                                                                                                    | -> Regulation        |                                                                                                    |              |
| temperature with the remaining duration below.                                                                                                    | The thermostat returns automatically to normal mode after the stop period.<br>The function can be overridden; pressing the screen during the stop heating phase.                         | -> Regulation        |                                                                                                    |              |
| 4.3 Manual mode 🖤                                                                                                    | will display a specific menu asking the user to stop or continue the stop phase.                                                                                                    | Туре                 |                                                                                                    |              |
| Manual mode the set temperature will be followed all the time                                                                                                 | Special cases:                                                                                                    | In<br>Installation   | In Air + Floor / Air (Ext) + Floor / Air + 2Floors regulations :<br>High : if floor temperature is above the High limit, thermostat stops | Gen          |
| 4.4 OFF mode                                                                                                    | - This function doesn't work if Thermostat is in Floor regulation                                                                                                    | Menu                 | heating                                                                                                    |              |
|                                                                                                    | <ul> <li>Inis function doesn't work if Thermostat is in OFF / Antifreeze Mode</li> <li>If temperature is less than 10°C, thermostat will regulates at 10°C during the stop</li> </ul>    | -> Regulation        | Low : If floor temperature is below the Low limit, thermostat starts heating                                                              |              |
| Use this mode if you need to switch off your installation.                                                                                                    | phase                                                                                                    | -> Floor Limit       |                                                                                                    | м            |
| Be Careful: In this mode your installation can freeze.                                                                                                    |                                                                                                    | In<br>Installation   | In new installations the heating must be progressive, there are two<br>first heating programs available depending on the finished floor   |              |
| <u>35</u>                                                                                                    |                                                                                                    | Menu                 | covering.                                                                                                    | Outp         |
| 4.5 Antifreeze mode                                                                                                    | 5.4 Information                                                                                                    | -> Regulation        |                                                                                                    | M            |
| The antifreeze mode is used to protect your installation against frost.                                                                                       | On the right bottom corner, a button is displayed. This button is a shortcut depending                                                                                                   | -> First             |                                                                                                    |              |
| The default value is 7°C but can be adjusted between 2°C and 15°C                                                                                             | <ul> <li>If a warning logo is displayed: press on the icon to access the information screen.</li> </ul>                                                                                  | Heating              | Eurotion that can be activated / departivated :                                                                                           | Droc         |
|                                                                                                    | The information screen will provide more information on the current fault.                                                                                                    | Installation         | In program mode, the positive steps will be anticipated according                                                                         | FIU          |
| 4.6 Holiday mode                                                                                                    | <ul> <li>If a "I" is displayed: you can access the current set point and change it</li> <li>If a "step" icon is displayed, it means that you are in Programmable mode and you</li> </ul> | Menu                 | to the current temperature and the next set point.                                                                                        |              |
| You will have to select a mode which will be followed during the vacation time. You                                                                           | can view the current program directly.                                                                                                    | -> Regulation        |                                                                                                    | Gen          |
| - OFF Mode                                                                                                    | <ul> <li>If a "padlock" logo, it means that the screen is locked, pressing the icon will take you to the unlock screen.</li> </ul>                                                       | -> SmartStart        |                                                                                                    |              |
| - Antifreeze Mode                                                                                                    |                                                                                                    |                      |                                                                                                    |              |
| - Reduced Mode                                                                                                    |                                                                                                    |                      |                                                                                                    |              |
| <ul> <li>Sunday mode</li></ul>                                                                                                    |                                                                                                    |                      |                                                                                                    | For          |
| Then, select a return date and time                                                                                                    |                                                                                                    |                      |                                                                                                    | prod         |
| The loss and data of raturn are displayed on the main series                                                                                                  |                                                                                                    |                      | la ÷X22 la l                                                                                                    | The          |
| The logo and date of return are displayed on the main screen                                                                                                  |                                                                                                    |                      |                                                                                                    | dere         |
| If you want to cancel the holiday function before the return date, you can simply                                                                             |                                                                                                    |                      | AETUCAEC                                                                                                    | 1            |
| change operating mode.                                                                                                    |                                                                                                    |                      | 2121 Ave - 1                                                                                                    | Date         |
|                                                                                                    |                                                                                                    |                      | 1-6637-622                                                                                                    |              |
|                                                                                                    |                                                                                                    |                      | r=15c*0LJG                                                                                                    | 1            |
|                                                                                                    |                                                                                                    |                      |                                                                                                    | 1            |
|                                                                                                    |                                                                                                    |                      | video                                                                                                    | Stor         |

| 7. Technical caract                                                                                                    | eristics                                                                                                    |
|----------------------------------------------------------------------------------------------------|----------------------------------------------------------------------------------------------------|
| sured temperature precision                                                                                                    | 0.1°C                                                                                                    |
| ironmental:<br>rating temperature:<br>ping and storage temperature:                                                            | 0°C - 40°C<br>-10°C to +50°C                                                                                                    |
| <b>ing temperature range</b><br>nfort, Reduced<br>day (Antifreeze)                                                             | 5°C to 35°C by 0,5°C step<br>7°C (adjustable)                                                                                                    |
| ulation characteristics                                                                                                    | PID(10min cycle) or Hysteresis of 0.5°C                                                                                                    |
| strical Protection                                                                                                    | Class II - IP21                                                                                                    |
| imum load                                                                                                    | Relay 16Amps 250Vac                                                                                                    |
| uded External sensors                                                                                                    | 10K ohms at 25°C                                                                                                    |
| ional External sensors                                                                                                    | 10K,12K or 15K ohms at 25°C                                                                                                    |
| ware version                                                                                                    | Displayed in the user menu.                                                                                                    |
| ms and homologation:<br>r thermostat has been designed in<br>formity with the following standards<br>ther normative documents: | EN 60730-1 : 2003<br>EN 61000-6-1 : 2002<br>EN 61000-6-3 : 2004<br>EN 61000-4-2 : 2001<br>EN 60730-2-9<br>Low voltage 2006/95/CE<br>EMC 2004/108/CE |
| sured temperature precision                                                                                                    | 0.1°C                                                                                                    |
| ery Time                                                                                                    | 24 hours minimum (battery fully charged)                                                                                                    |

## 8. Troubleshooting and solution

| My thermostat doesn't start                                                                                    |                                                                                                    |  |  |  |
|----------------------------------------------------------------------------------------------------|----------------------------------------------------------------------------------------------------|--|--|--|
| ply Problem                                                                                                    | <ul> <li>Check if the product is correctly wired</li> <li>Press the Reset button through the small hole under the product on the bottom right corner</li> <li>in the case of uneven walls or inadequately embedded wiring boxes, excessive fastening of the installation screws may result in loss of contact with the power supply of the display.</li> </ul> |  |  |  |
| Warning logo is displayed                                                                                      |                                                                                                    |  |  |  |
| eral Problems                                                                                                  | Press the warning logo on the bottom right corner.<br>More information on the fault is displayed i.e. the sensor or the<br>fault type (error, floor limit,)<br>If error refers to the sensor :<br>- Check sensor connections,<br>- Check Regulation type (Air / Floor / Air+Floor)                                                                             |  |  |  |
| y thermostat seems to work correctly but the heating doesn't work correctly                                    |                                                                                                    |  |  |  |
| out                                                                                                    | Check the connections.     Contact your installer.                                                                                                    |  |  |  |
| y thermostat seems to work correctly but the temperature in the room was never in accordance with the program. |                                                                                                    |  |  |  |
| gram                                                                                                    | <ul> <li>Check the Clock.</li> <li>The temperature steps are too high?</li> <li>The step in the program is too short?</li> <li>Contact your installer, to check &amp; adjust the regulation parameters with your heating system.</li> </ul>                                                                                                    |  |  |  |
| eral                                                                                                    | <ul> <li>Check calibration sensor</li> <li>Check external sensor type (10k, 12k, 15k)</li> </ul>                                                                                                    |  |  |  |

## 9. WARRANTY

r normal use, a 2-year warranty from the date of purchase from an authorized seller provided for flaws in the material or which occurred during the manufacturing of this

iduct. e warranty doesn't apply to products which have been damaged by improper use, fects caused by transport.

e of sale:

Stamp and signature

FENIX Trading s.r.o. \* Slezská 2, 790 01 Jeseník \* tel. +420 584 495 111 \* fenix@fenixgroup.cz \* www.fenixgroup.cz

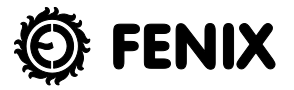